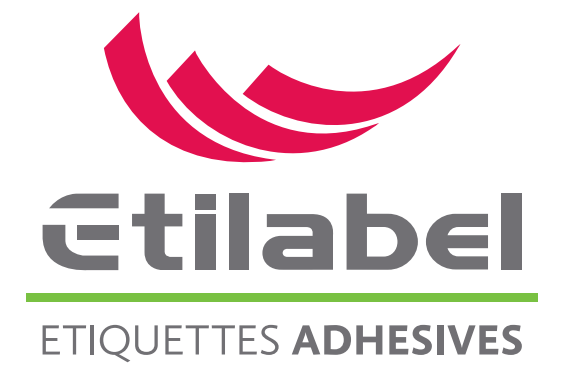

Guide Approbation à distance 'Light Link'

Guide - Français

Le Service est notre état d'ésprit

# Accès à Portal

Vous pouvez accéder au portail à l'aide d'un navigateur Web standard tel qu'Internet Explorer, Safari, Firefox et Chrome. Chaque fois qu'une épreuve doit être approuvée, vous serez invité par notification, via un courrier électronique, à vérifier et à valider le travail. Veuillez trouver ci-dessous un exemple de ce courrier. L'e-mail inclura un lien direct vers l'outil Web.

## Il vous suffit de cliquer sur le lien pour vous connecter. Aucun login ni mot de passe ne sont nécessaires !

| Demande d'approbation externe 921295 0464-0999 - le service est notre etat d'e                                                                                                    | esprit                |             |
|----------------------------------------------------------------------------------------------------|-----------------------|-------------|
| no-reply@etilabel.fr<br>à:                                                                                                    | 02/11/21<br>détails 💌 | 16:52       |
| Madame, monsieur bonjour,                                                                                                    |                       |             |
| Nous vous invitons à valider le bon à tirer correspondant à votre commande:                                                                                                    |                       |             |
| • 921295-0464-0999 - le service est notre etat d'esprit                                                                                                    |                       |             |
| Merci de bien en contrôler le contenu à l'aide des outils mis à votre disposition sur notre Portail de validation.                                                                                                    |                       |             |
| En cliquent sur le lien ci-dessous, vous accèderez à votre èpreuve,<br>https://portal.etilabel.fr/orders/approve/cHJvamVjdF9p2D0xMjY1NzA2JnJIZj05MjEyOTUmZ3Vic3Q9c3RlcGhhbi5sZWZIYnZyQG9yYW5nZ55mciZnZmNwPTc1MTgy05Z0cz0<br>mNzJANL9JBwcZzMjUx/mm/YrZIYTEwNzgyZZNRZU= | xNjM10DY4MzI1JnNpZ24  | <u>9ZjF</u> |
| Commentaires:<br>Merci de bien vouloir valider ce bat avant le 05/11/21 pour que le délai de livraison soit respecté                                                                                                    |                       |             |
| Vous pouvez également télécharger la notice d'utilisation de notre visionneuse en cliquant sur le lien ci-dessous:                                                                                                    |                       |             |
| Notice Viewer                                                                                                    |                       |             |
| rous rous remercions par avance et rescuis a votre disposition,                                                                                                    |                       |             |
| Sképhane Lefebvre<br>s.Léfebvreesetiabel.fr                                                                                                    |                       |             |
| Service commercial                                                                                                    |                       |             |
|                                                                                                    |                       |             |
| Ctilabel Voie du Verger 2700 Val de Reuil   ETIQUETIES ADMESIVES Voie du Verger 2700 Val de Reuil   Tel: 02 32 63 39 10 Rax: 02 32 63 39 14   www.etilabel/r www.etilabel/r                                                                                           |                       |             |
| Enfabri en certife ED 0001: 2015 Enfabrie en égolement certifé F8C.<br>Cela démontre un engagement global. Gualité et Environment.                                                                                                    |                       |             |
|                                                                                                    |                       |             |

Cette page s'affiche :

| Etilabel<br>Engettes admission |                     |                                                       |
|--------------------------------|---------------------|-------------------------------------------------------|
| VALIDATIONS                    |                     | Exemple                                               |
| Approbation                    | Correction          | Imprimer les notifications                            |
| 8                              | 02/11/2021 16:52:05 |                                                       |
|                                |                     | klant/0464-0999.zip<br><b>Date</b> : 02/11/2021 15:42 |
|                                |                     | Version: 1                                            |

| VALIDATIONS                        |                     | Exemple                                                                                                    |
|------------------------------------|---------------------|----------------------------------------------------------------------------------------------------|
| Approbation                        | Correction          | Imprimer les notifications                                                                                                    |
| Stephan.lefebvr@orange.fr (REMOTE) | 02/11/2021 16:52:05 | <image/> <complex-block><complex-block><image/><complex-block><image/><image/><image/><image/><image/><image/><image/><image/><image/><image/><image/><image/><image/><image/><image/><image/><image/><image/><image/><image/><image/><image/><image/><image/><image/><image/><image/><image/><image/><image/><image/><image/></complex-block></complex-block></complex-block> |

En cliquant sur l'image du bat (à droite), la "Visionneuse" s'ouvrira automatiquement dans un deuxième onglet de votre navigateur (Voir page 5). A partir de maintenant, vous pourrez annoter le travail et donner vos commentaires si nécessaire. Cela peut être fait en utilisant l'outil «Note» (voir page 6).

Vous pouvez visualiser vos différents commentaires en cliquant sur le bouton Voir les 3 boutons en haut à droite.

Une fois le travail annoté (si nécessaire bien sûr), fermez la fenetre et cliquez sur l'onglet "VALIDATOINS".

Le bat peut être «approuvé» en cliquant sur «Approbation» ou rejeté en cliquant sur «Correction».

En cliquant sur ces boutons, une fenêtre contextuelle apparaît dans laquelle vous pouvez ajouter des informations supplémentaires avant de finaliser votre approbation.

Lors du rejet d'une soumission, il est également possible d'ajouter des fichiers en cliquant sur "Ajouter fichier".

| Approbation |                   | Corre      | Correction |  |
|-------------|-------------------|------------|------------|--|
| obation     | ×                 | Correction |            |  |
|             |                   | 1          |            |  |
|             |                   |            |            |  |
|             | 11.               |            |            |  |
|             | Annuler Approuver |            | Annuler    |  |

Vous pouvez télécharger les différents commentaires en cliquant sur le bouton : Imprimer les notifications

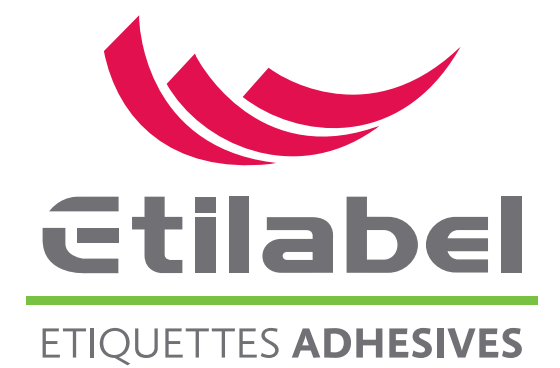

Portal - Visionneuse

- **Viewer** 
  - 1.1 Vignette
  - 1.2 **Notes**
  - 1.3 **Comparer**
  - 1.4 Séparations
  - 1.5 **Outils**

Le Service est notre état d'ésprit

## 1 - Visionneuse

Le Portal dispose d'une puissante visionneuse en ligne basée sur les technologies Web HTML5 les plus récentes et les plus performantes. Cela présente l'avantage qu'aucune installation de plug-in supplémentaire n'est requise et que le temps de chargement de la conception est beaucoup plus court. En haut à gauche, différentes fonctionnalités sont regroupées sous les boutons de l'en-tête.

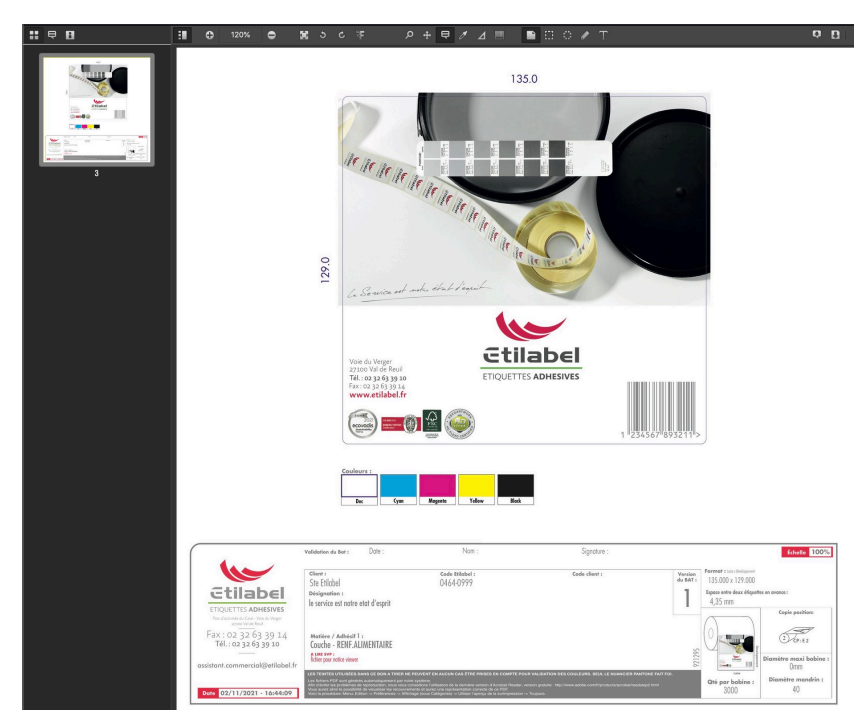

# 1.1. Vignette

lci vous pouvez trouver une petite visualisation de votre fichier pdf.

Si plusieurs pages sont téléchargées, vous pourrez voir toutes vos pages en petites vignettes.

En cliquant sur une page, la visualisation s'ouvrira du côté droit.

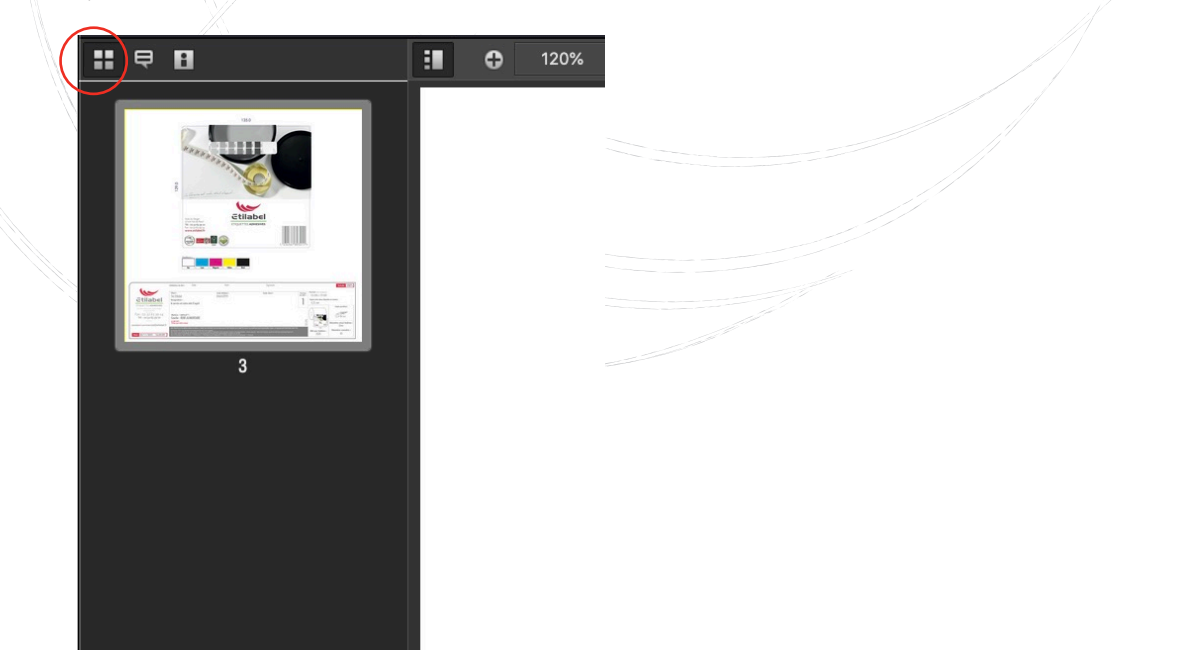

## 1.2 Notes

Vous trouverez ici une liste de toutes les annotations placées sur le dessin. En cliquant sur une note, l'annotation correspondante sera ouverte sur le dessin. Le bouton "Masquer les notes" permet à l'utilisateur de fermer et de masquer tous les commentaires sur la conception.

Outre les notes autocollantes standard, il est possible d'ajouter des remarques en traçant un rectangle, un cercle ou même une forme libre.

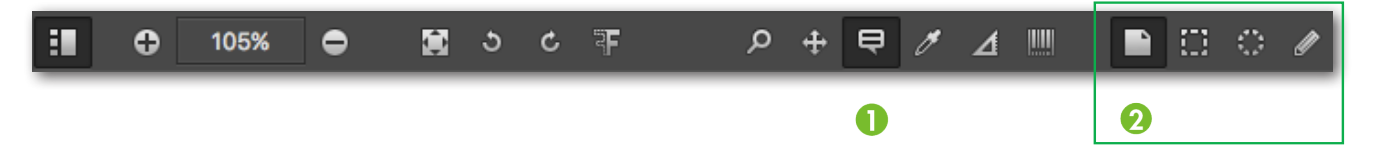

Des notes peuvent être ajoutées sur le dessin en cliquant d'abord sur l'icône d'annotation (1). Une fois que vous avez cliqué sur l'icône d'annotation, les différentes possibilités (2) de notes s'affichent: pense-bête standard, rectangle, cercle et forme libre. Chaque fois que vous ajoutez une note, cliquez sur le bouton "Enregistrer".

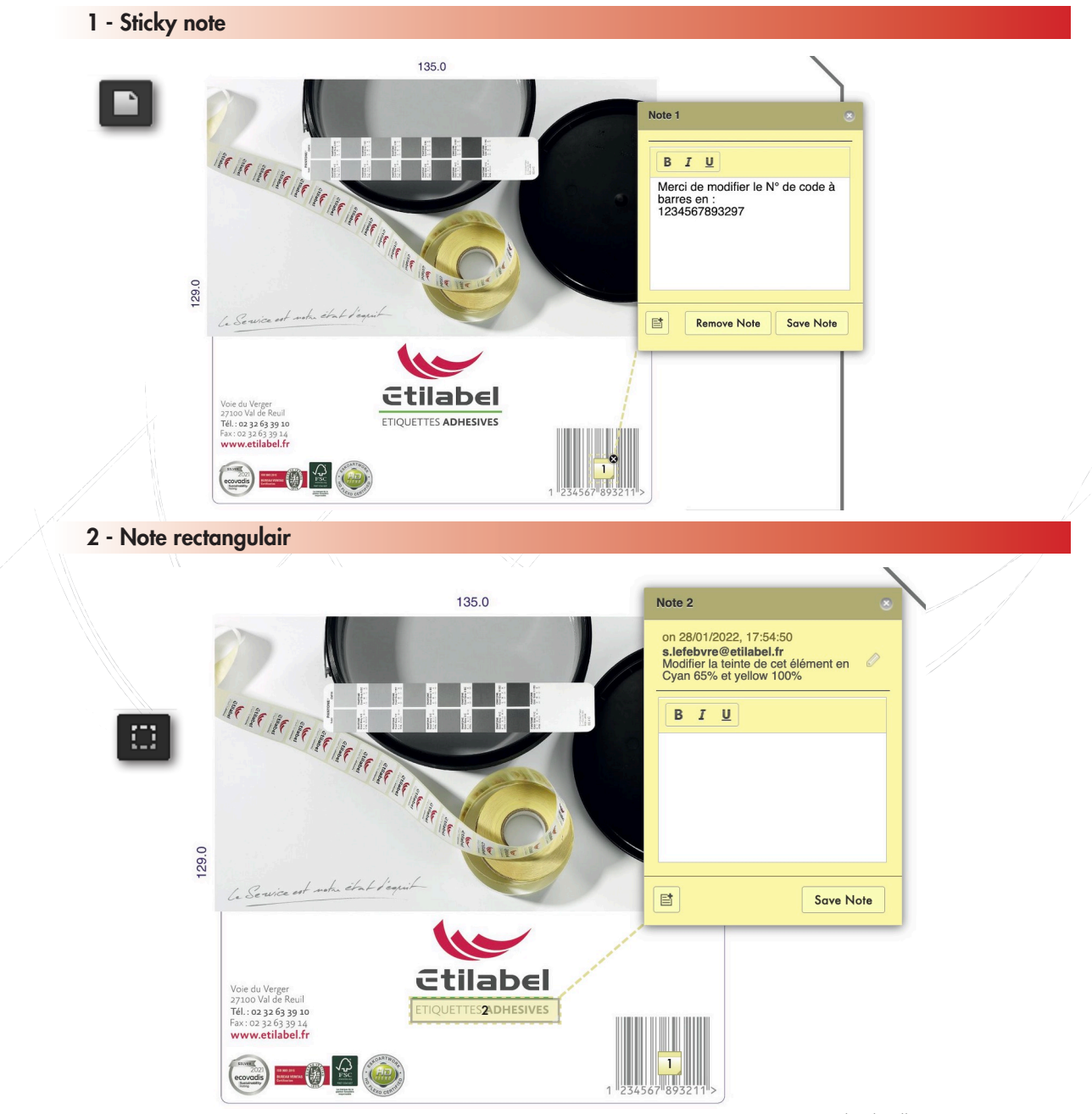

6

3 - Note Circulair

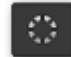

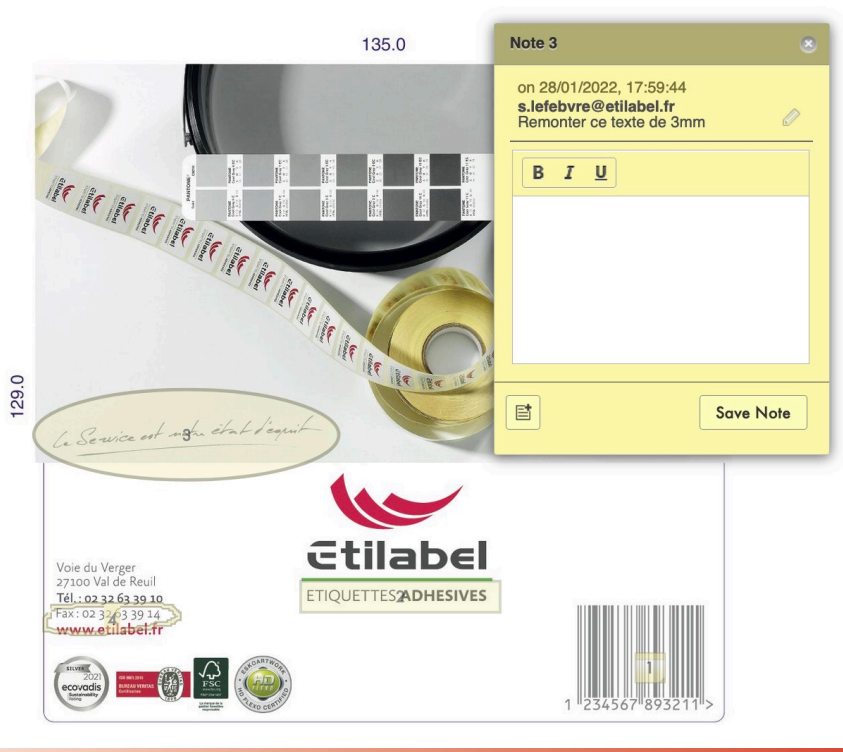

4 - Note form libre

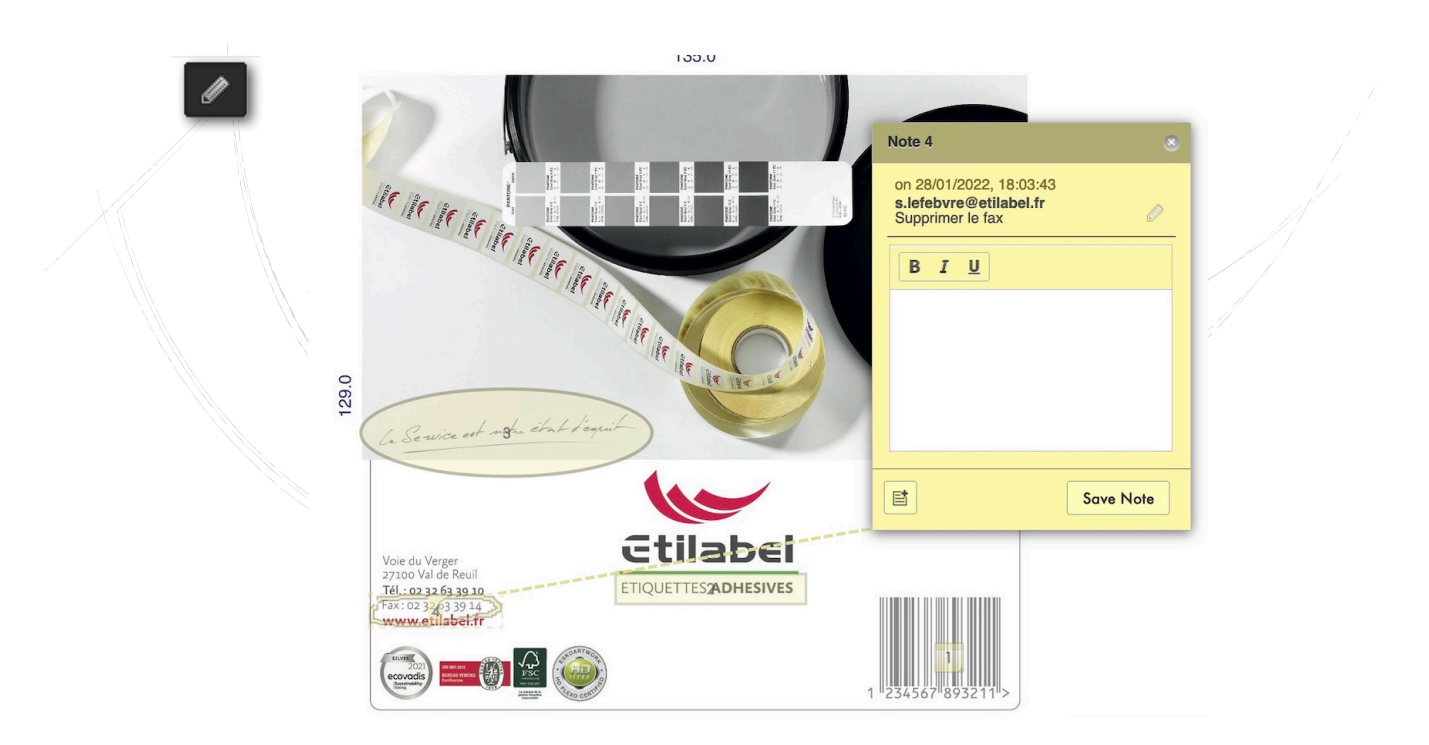

## 1.3. Comparer

Si une deuxième version de votre bat est téléchargée, elle sera indiquée au dessus de la vignette, par le bouton **Comparer avec**. En sélectionant avec la flèche le modèle précédent souhaité, vous ouvrirez lz visualiseur en ligne et vous pourrez y comparer les deux versions.

B est la première version téléchargée, A la dernière version. Lorsque vous cliquez sur le signe delta (△), les différences sont surlignées en rouge. A/B bascule entre les deux conceptions. Le dernier bouton affiche les deux modèles, la comparaison avec la version différente de la version précédente. Si nécessaire, vous pouvez ajuster la position des deux fichiers en utilisant le "Réglage".

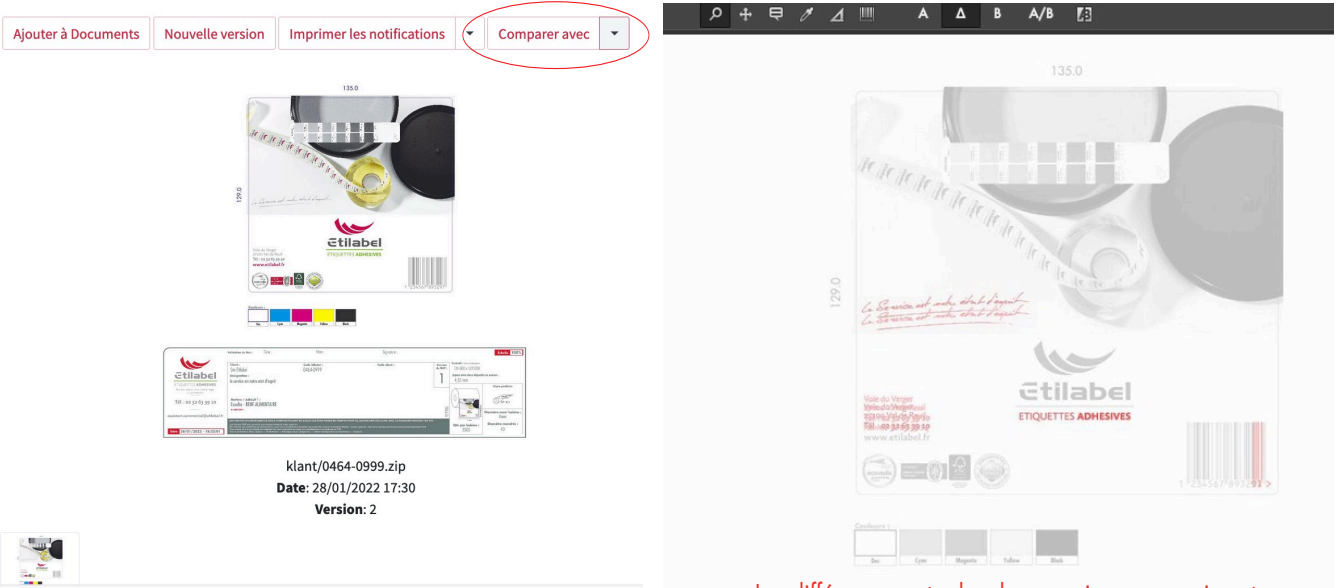

Les différences entre les deux versions apparaissent en rouge

### 1.4 Séparations

La liste "Séparations" affiche toutes les couleurs disponibles dans l'illustration.

Dans l'onglet Séparation, vous pouvez voir les encres utilisées dans l'illustration. En sélectionnant les sélections devant chaque nom de séparation, les encres peuvent être activées ou désactivées dans la conception. Ces bascules peuvent être utilisées pour inspecter les différentes séparations.

Pour améliorer la visibilité, les couleurs seront affichées en noir et blanc dès qu'une seule séparation est active.

Cet outil permet également à l'utilisateur de visualiser les différentes 'zones de page' définies dans la conception et affiche la taille totale des pages de votre fichier.

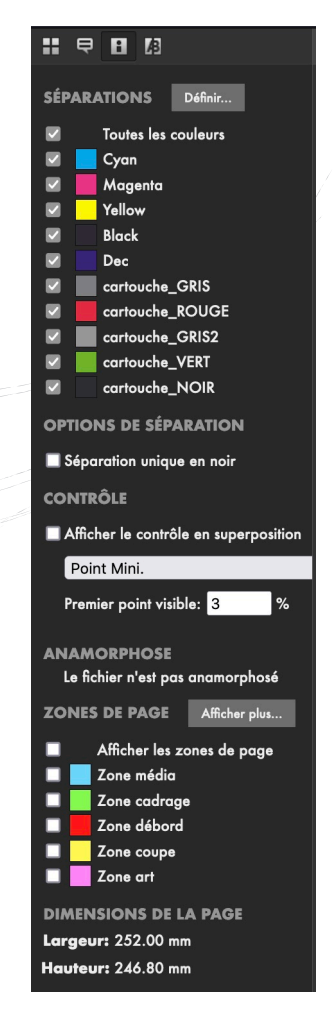

# 1.5 Outils

Dans l'application en ligne, des outils sont disponibles pour inspecter les commandes. Il est important de savoir qu'en utilisant ces outils, vous ne modifierez **pas** le contenu de vos commandes.

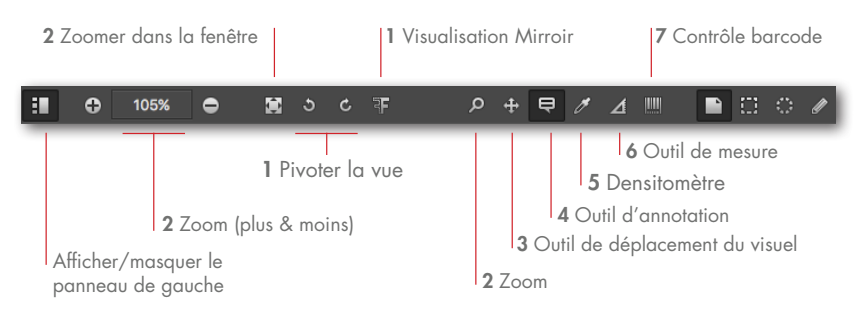

### 1. Rotation & Mirror View

En utilisant ces boutons, vous pouvez afficher l'illustration avec une rotation. Cela peut être très utile pour lire du texte sur un emballage qui fait souvent l'objet d'une rotation. Il est également possible de voir l'oeuvre en miroir.

### 2. Outils de zoom

En utilisant les boutons + et -, vous pouvez agrandir ou réduire le motif. Le bouton 'Adapter à la fenêtre' affiche le dessin sur l'ensemble de votre écran. La loupe peut être utilisée pour dessiner un rectangle pour inspecter cette zone spécifique.

### 3. Outil de déplacement du visuel

Après avoir grossi l'illustration, l'outil Panoramique peut être utilisé pour déplacer le dessin afin de visualiser une autre zone. Cela peut être fait en faisant défiler ou vous pouvez saisir le dessin et le déplacer vers la zone souhaitée.

#### 4. Ajouter une annotation

Les utilisateurs peuvent ajouter des commentaires sur la conception. Cela peut être fait en cliquant sur le bouton "Ajouter une annotation". En appuyant sur ce bouton, des boutons supplémentaires deviennent disponibles. Outre les notes autocollantes standard, il est possible d'ajouter des remarques en traçant un rectangle, un cercle ou même une forme libre.

### 5. Densitomètre

Dans ce lecteur en ligne, il est possible de mesurer les pourcentages d'encre dans les illustrations. Cela peut être fait en cliquant n'importe où sur votre illustration.

### 6. Outil de mesure

Ce bouton vous donne la possibilité de mesurer des distances sur vos oeuvres. Une fois qu'un outil a été sélectionné, une ligne de la distance demandée peut être dessinée pour le mesurer. En maintenant la touche Maj enfoncée pendant la mesure, la ligne peut être limitée à la direction horizontale ou verticale.

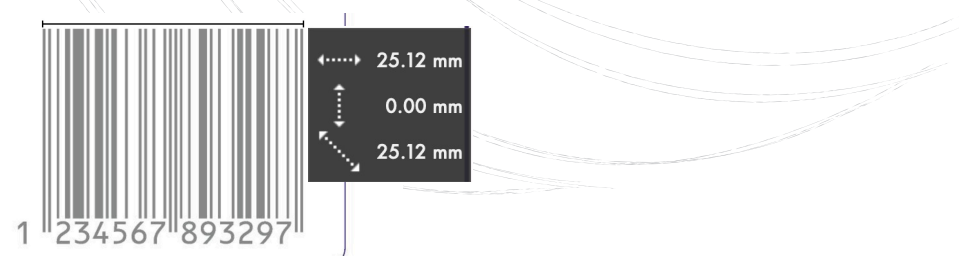

#### 7. Contrôle barcode

Ce bouton vous permet de vérifier le type de code ainsi que son contenu.

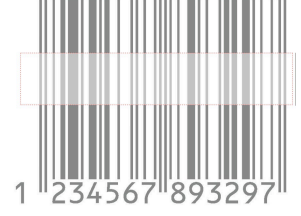

Détection de code-barres **Type** EAN 13 **Texte** 1234567893297 **Nombre de caractères** 13